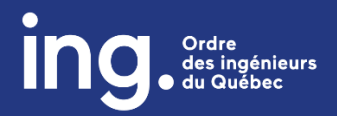

# MAESTROIQ

Procédure | Application d'un code promotionnel à l'achat d'une formation virtuelle

- 1. Créez votre compte Maestro
- 2. Bénéficiez d'un code promotionnel
- 3. Débutez la formation

### **C**RÉEZ VOTRE COMPTE

Si vous n'avez jamais créé un compte :

- 1. Connectez-vous à la plateforme MAESTROIQ : https://maestro.oiq.qc.ca/
- 2. Cliquez sur « Créer un compte ».

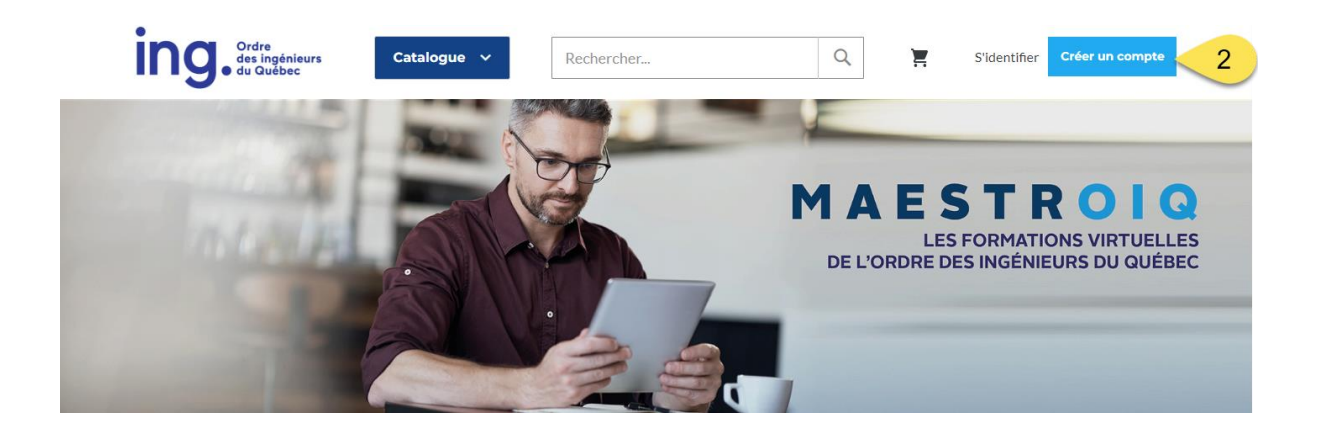

- 3. Entrez votre numéro de membre de l'Ordre correctement.
- 4. Entrez les informations demandées.

5. Cliquez sur « Créer un compte ».

| Ordre<br>des ingénieurs<br>du Québec               | Rechercher |   | Q. 🛓 | S'identifier | Créer un compte |
|----------------------------------------------------|------------|---|------|--------------|-----------------|
| Numéro de membre de l'Ordre                        |            |   |      |              |                 |
| Numéro de membre de l'Ordre *                      |            | 3 |      |              |                 |
|                                                    |            |   |      |              |                 |
| nformations de connexion au compte                 | 1          |   |      |              |                 |
| Adresse courriel *                                 |            |   |      |              |                 |
| Mot de passe *                                     |            | 4 |      |              |                 |
| Fiabilité du mot de passe: Aucun mot de passe      |            |   |      |              |                 |
| Confirmer le mot de passe *                        |            |   |      |              |                 |
| Se souvenir de moi Qu'est-ce que c'est ?           |            |   |      |              |                 |
| protégé par reCAPTCHA<br>Corridomisité - Modulités |            |   |      |              |                 |
| * Champs requis                                    |            |   |      |              |                 |
| 5                                                  |            |   |      |              |                 |

### BÉNÉFICIEZ D'UN CODE PROMOTIONNEL

- 6. Assurez-vous d'être connecté à Maestro et explorez le catalogue.
- Ajoutez au panier chaque formation désirée (ou forfait désiré), en tenant compte du fait que vous avez 30 jours (ou 60 jours dans le cas d'un forfait défini par l'Ordre) pour compléter chacune d'elles (accédez à nouveau au catalogue pour ajouter une nouvelle formation au panier).

## Catalogue

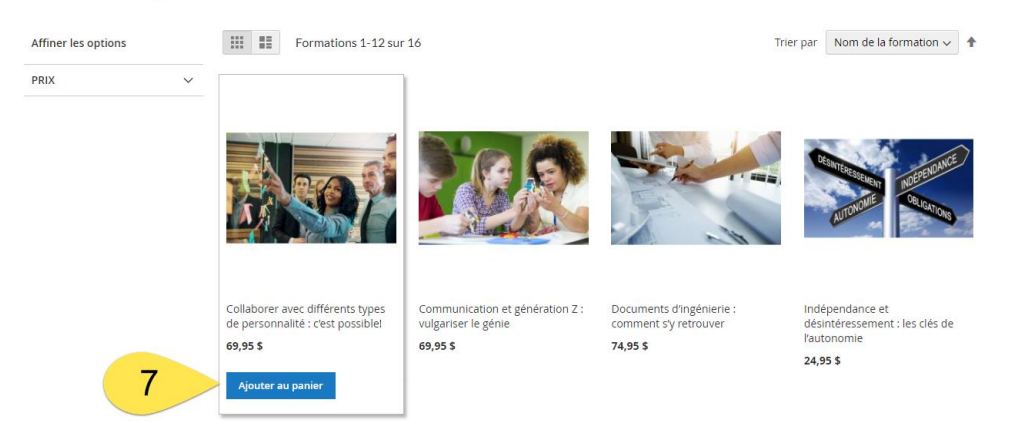

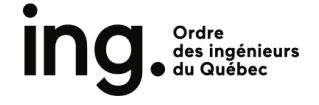

8. Inscrivez le code promotionnel qui vous a été fourni dans la case prévue à cette fin en prenant soin de respecter la casse.

| ing. Ordre<br>des ing<br>du Qué | énieurs Explorer ∨<br>bec                        | Rechercher           |          |              |                | Q | <b>2</b> M                   | on compte |          |
|---------------------------------|--------------------------------------------------|----------------------|----------|--------------|----------------|---|------------------------------|-----------|----------|
| Panier                          |                                                  |                      |          |              |                |   |                              |           |          |
| Formation(s)                    |                                                  |                      | Prix     | Qté          | Sous-<br>total |   | Description                  |           |          |
|                                 | Collaborar avec différents types de              | , parcappalitá ,     | 60.05 ¢  |              | 60.05 ¢        |   | Estimation des taxes         |           | ~        |
|                                 | c'est possible!                                  | personnante .        | 09,93 \$ |              | 09,93 \$       |   | Sous-total                   | 9         | 99,90 \$ |
|                                 |                                                  |                      |          |              |                |   | Taxes                        | 14,9      | 97 \$ 🗡  |
| <b>MASS</b>                     |                                                  |                      |          |              |                |   | Total de la<br>commande      | 114       | l,87 \$  |
|                                 |                                                  |                      |          |              | 1              | ĩ | Sous-total de la<br>commande | 99        | ,90 \$   |
|                                 | La propriété intellectuelle : protége<br>travail | ez le fruit de votre | 29,95 \$ | 1            | 29,95 \$       |   | Comm                         | ander     |          |
|                                 |                                                  |                      |          |              |                |   |                              |           |          |
|                                 |                                                  |                      |          |              | / 1            | ĩ |                              |           |          |
| ୧                               | 9                                                |                      | I        | Mettre à jou | r le panier    |   |                              |           |          |
| Appliquer Carate pron           | notionnel ^                                      |                      |          |              |                |   |                              |           |          |
| Entrez le code promotion        | Appliquer le rabais                              |                      |          |              |                |   |                              |           |          |

- 9. Cliquez sur le bouton « Appliquer le rabais ». Le solde sera actualisé.
- 10. Cliquez sur « Commander ».

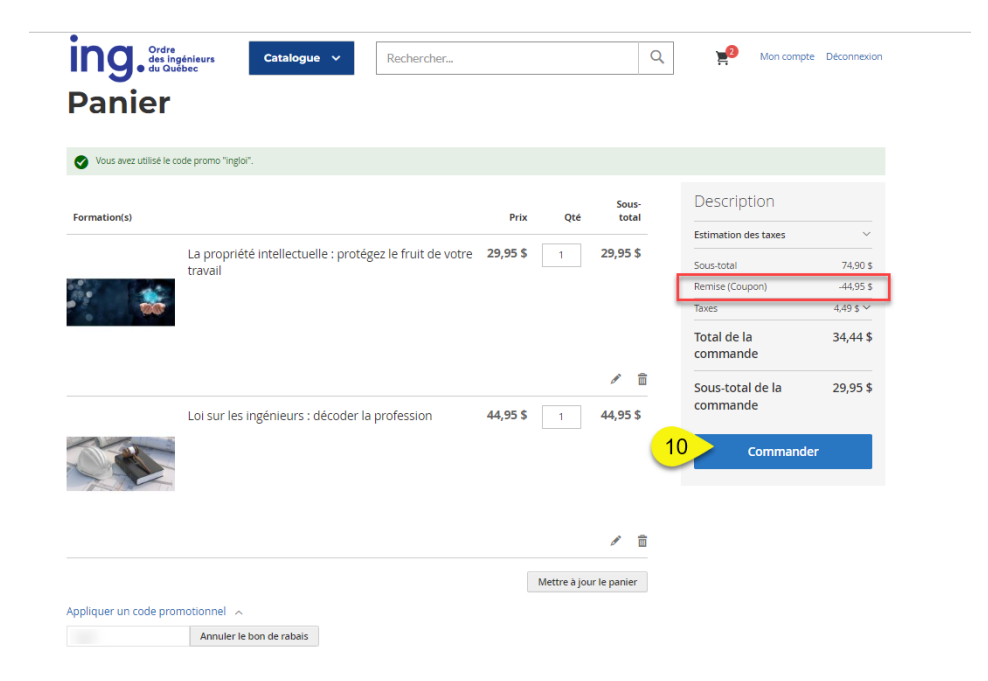

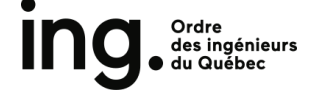

11. Complétez les champs pour procéder au paiement et suivre les prochaines étapes.

### **IMPORTANT**

- Vous avez **30 jours** à partir de la date d'achat pour compléter une formation. Ce délai est de **60 jours** s'il s'agit d'un forfait de formations défini par l'Ordre.
- Pour expérience optimale, veuillez utiliser un ordinateur avec un dispositif audio et les navigateurs **Google Chrome ou Microsoft Edge**.

#### DÉBUTEZ LA FORMATION

- 12. Connectez-vous à Maestro, si ce n'est pas déjà fait.
- 13. Cliquez sur l'onglet « Progression de mes formations ».
- 14. Choisir la formation que vous souhaitez débuter parmi celles achetées en cliquant sur le lien.

| Ordre<br>des ingénieurs<br>du Québec                | Catalogue V Rechercher                                                       |               | Q F         | Mon compte Déconnex |
|-----------------------------------------------------|------------------------------------------------------------------------------|---------------|-------------|---------------------|
| Mon compte Progression de mes formations            | Progression de                                                               | mes fo        | ormatio     | ons                 |
| Mon historique de transactions<br>Mes formations    | Formation                                                                    | Date de début | Date de fin | Date d'achèvement   |
| Mes adresses                                        | Zoom sur trois étapes clés d'un projet d'ingénierie                          | 2019-Nov-14   |             | 2019-Nov-27         |
| Mon profil                                          | La propriété intellectuelle : protégez le fruit de votre<br>travail          | 2019-Nov-14   |             | 2019-Nov-28         |
| Code de dévérouillage                               | Gestion des risques : quand la prudence se traduit par des actions concrètes | 2019-Nov-14   |             | 2019-Nov-28         |
| éjà achetée                                         | Introduction aux concepts et au rôle de la gestion de<br>projets             | 2019-Nov-14   |             | 2019-Nov-28         |
| Loi sur les ingénieurs : déco-<br>der la profession | Garder ses connaissances à jour : un devoir de<br>l'ingénieur                | 2019-Nov-14   |             | 2019-Nov-27         |
| Ajouter au panier Tout voir                         | La synergie d'équipe, une clé essentielle de la réussite<br>d'un projet      | 2019-Nov-14   |             | 2019-Nov-28         |
|                                                     | Le professionnalisme : valeurs et devoirs                                    | 2019-Nov-14   |             | 2020-Mar-30         |
|                                                     | Fondements du système professionnel et rôles de<br>l'ingénieur               | 2019-Nov-14   |             | 2019-Nov-27         |
|                                                     | Loi sur les ingénieurs : décoder la profession                               | 2022-Jun-09   | 2022-Jul-01 |                     |

15. Débutez votre formation.

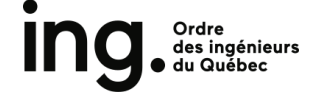